### **Service of Process**

This guide is a supplement to the "Case Initiations" and "Subsequent Filings" User Guides. Please review those guides for the full list of steps to File a New Case or File into an Existing Case.

File & Serve Users can now perform Service of Process in Fairfax Circuit Court directly on the File & Serve application. See step-by-step instructions below. Be sure to follow all steps of the Service of Process Request process to ensure proper delivery.

#### **STEP 1:** Select "Service Request" as the Document Type

On the "Documents Tab", select "Service Request" as the document type.

| 10/19/23 5:38 PM EDT Case Document                                                                                                    | Case Parties           | Review & Submit   |                                      |  |  |  |  |
|----------------------------------------------------------------------------------------------------|------------------------|-------------------|--------------------------------------|--|--|--|--|
| Attach Documents                                                                                                    |                        |                   | Transaction ID:                      |  |  |  |  |
| Betty vs Darla VA Fairfax Circuit Court                                                                                                    |                        |                   |                                      |  |  |  |  |
| For each document, complete each field and click <b>Attach Document</b> . A (*) indicates a document type that may be an origina types with no asterisk are valid subsequent document types for this court. |                        |                   |                                      |  |  |  |  |
| Туре *                                                                                                    |                        |                   | File *                               |  |  |  |  |
| Service Request                                                                                                    |                        | 8                 | <b>1</b>                             |  |  |  |  |
| Title *                                                                                                    |                        |                   | <b>Choose a file</b> or Drag it here |  |  |  |  |
| Title                                                                                                    |                        |                   | (required)                           |  |  |  |  |
| The Title field is required.                                                                                                    |                        | <i>₹₹</i>         | The File field is required.          |  |  |  |  |
| Maximum length of text is 510 characters                                                                                                    |                        |                   |                                      |  |  |  |  |
| Access                                                                                                    |                        |                   |                                      |  |  |  |  |
| Public                                                                                                    |                        | •                 |                                      |  |  |  |  |
| Public - These documents are electronically subm<br>ServeXpress customers.                                                                                                    | tted and available for | viewing by File & |                                      |  |  |  |  |
| Attach Document ?                                                                                                    |                        |                   |                                      |  |  |  |  |

#### STEP 2: Upload Your Cover Letter

Upload a cover letter as your "Service Request" document. The cover letter should include specific direction of what pleading to serve, who to serve, and where to serve.

See an example cover letter below.

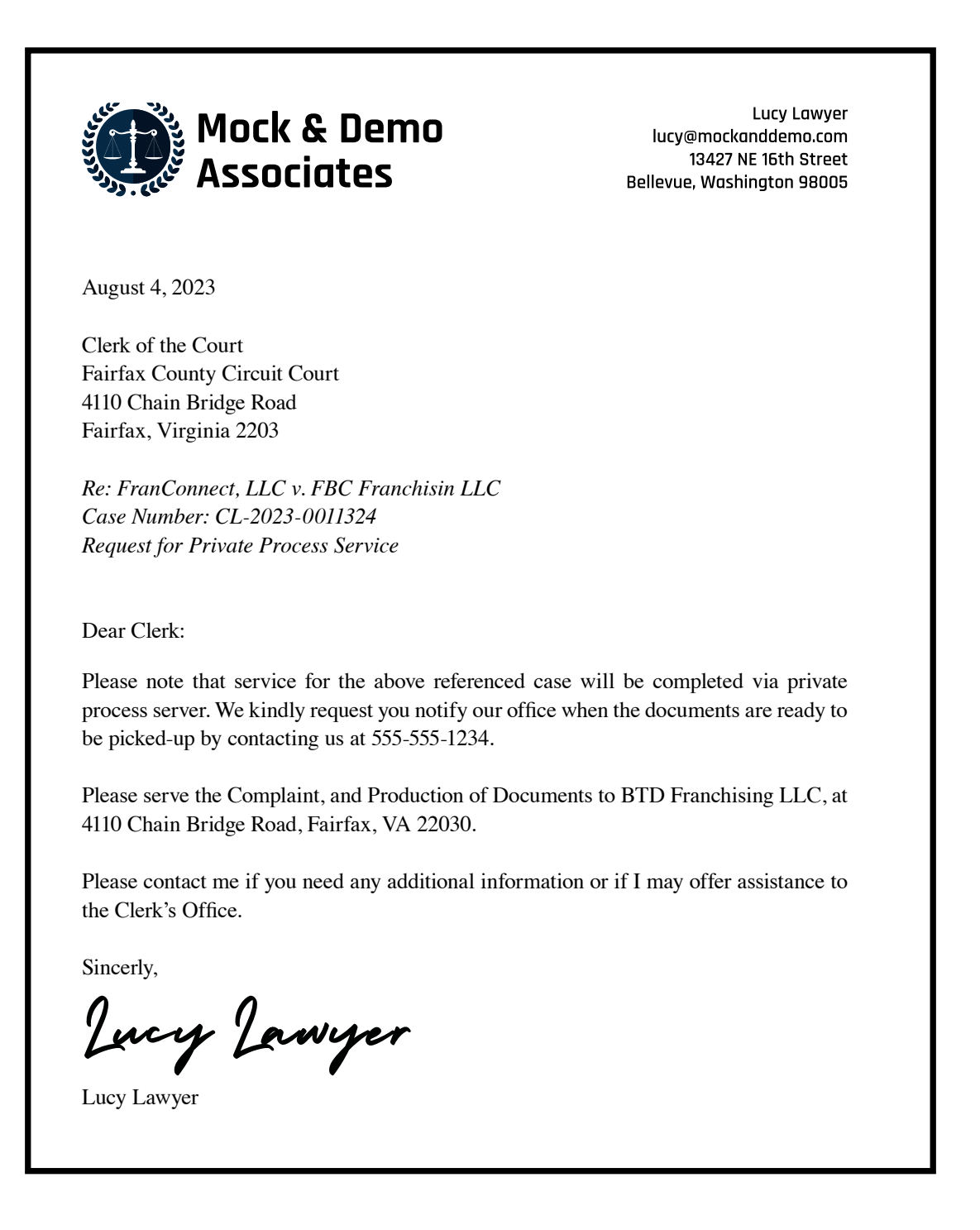

#### **STEP 3:** Upload Remaining Documents

Upload the rest of the documents in your filing, including the document that you would like to be served, and continue to the "Review & Submit" tab.

#### **STEP 4:** Select Delivery Option

In the "Review & Submit: tab, select the Service of Process type for your transaction.

You have the option to select Sherriff Service, Private Service, or Notary Service. Click the "I" icon for more information about each service type.

#### **STEP 5:** Select the Number of Parties to Serve

In order to determine how many service packets will be produced, the Court needs to know the parties and addresses for your service. One service packet will be created for each physical address requiring personal service. For example, if you are serving a married couple living at the same address, you can enter 2 in this field.

| 10/19/23 6:00 PM EDT                              | Case          | Documents | Case Partie | s Review & Submit |   |  |  |
|---------------------------------------------------|---------------|-----------|-------------|-------------------|---|--|--|
| Authorize Transaction                             |               |           |             |                   |   |  |  |
| Betty vs Darla VA Fairfax Circuit Court           |               |           |             |                   |   |  |  |
| Select an attorney to authorize this transaction. |               |           |             |                   |   |  |  |
| Authorizing Attorney: Lawyer, Lucy                |               |           |             |                   |   |  |  |
|                                                   |               |           |             |                   |   |  |  |
|                                                   |               |           |             |                   |   |  |  |
| Delivery Options:                                 |               |           |             |                   |   |  |  |
| Service of Process Type                           | Sheri         | ff        | ~ 🕄         | Parties/Address 2 | Ð |  |  |
| Selected Documents (0)                            | Sheri         | iff       |             |                   |   |  |  |
| 2 Document(s)                                     | Priva<br>Nota | te<br>ry  |             |                   |   |  |  |

#### **STEP 6:** Select the Documents to Serve

The documents in your filing will be listed below. Select each document that needs to be served.

Do not select the Service Request cover letter document you uploaded at the beginning of your filing.

| Delivery   | y Options:                                                |        |  |  |  |  |  |  |
|------------|-----------------------------------------------------------|--------|--|--|--|--|--|--|
| Service o  | of Process Type Sheriff V 3 Parties/Addre                 | ss 2 0 |  |  |  |  |  |  |
| Selected D | Selected Documents (2)                                    |        |  |  |  |  |  |  |
|            | 3 Document(s)                                             |        |  |  |  |  |  |  |
|            | Originating Document, 1 Pages                             |        |  |  |  |  |  |  |
|            | Document Type:<br>Complaint (\$ 49,999.01- \$100,000) (C) |        |  |  |  |  |  |  |
|            | Document title:<br>Complaint                              |        |  |  |  |  |  |  |
|            | Attached Document, 1 Pages                                |        |  |  |  |  |  |  |
|            | Document Type:<br>Affidavit                               |        |  |  |  |  |  |  |
|            | Document title:<br>Affidavit                              |        |  |  |  |  |  |  |
|            | Attached Document, 1 Pages                                |        |  |  |  |  |  |  |
|            | Document Type:<br>Service Request                         |        |  |  |  |  |  |  |
|            | Document title:<br>Service Request                        |        |  |  |  |  |  |  |

#### **STEP 7:** Review and Submit

Review your filing information and the calculated fees listed below your selected documents.

Fees for Service of Process are automatically calculated by the File & Serve app. Fees for Service of Process are \$0.50 per page per party/address for all service types. The fee for Sheriff Service is \$12 per document per party/address. Fees for Private and Notary service are determined by the provider of your choice.

Once you have confirmed your filing information is correct, and you've included your cover letter as the Service Request document, you can submit your filing.